## star bulletin

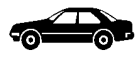

| DTB      |         | Date                  | e:           | January 7, 2009                      |  |
|----------|---------|-----------------------|--------------|--------------------------------------|--|
|          |         | Ord                   | er No.:      | P-B-82.70/616e                       |  |
|          |         | Sup                   | ersedes:     | P-B-82.70/616d dated August 11, 2008 |  |
|          |         | Gro                   | up:          | 82                                   |  |
| Revision | History |                       |              |                                      |  |
| Revision | Date    | Purpose               |              |                                      |  |
| е        | 1/7/09  | Telematics CD Part No | umber Change | d                                    |  |
| Ч        | 8/11/08 | Telematics CD Part N  | umbor Change | d / COMAND Head Unit Undate Process  |  |

|   |         | 5                                                                   |
|---|---------|---------------------------------------------------------------------|
| d | 8/11/08 | Telematics CD Part Number Changed / COMAND Head Unit Update Process |
|   |         | Step 6 Updated and COMAND Controller Update Process Step 5 Updated  |
| С | 7/28/08 | COMAND Controller Flashing Added                                    |
| b | 3/28/08 | Step 1 Updated (COMAND Head Unit)                                   |
| а | 3/12/08 | Step 3 Added to Update Process (COMAND Head Unit                    |
| - | 3/6/08  | Initial issue                                                       |

## SUBJECT: Model 204.054/056/081 As of Model Year 2008 Equipped with COMAND Head Unit (Code 512, 527) Blue Tooth Hands-free Telephone Conversation Choppy, Echo/Distortion Detected Especially By The Land-line Caller

If you receive customer reports in the above model vehicles of the Blue Tooth Telephone hands-free conversation audio quality being choppy, produces echo on both sides but especially detected by the landline, this maybe due to a software error in the COMAND head unit and/or in the COMAND controller (A40/3). To remedy, please update the COMAND head unit software to version 29/08 using DAS 11/08 (or later) and SD Telematics Disc part number **204 827 60 59** (or newer) and update the software in the COMAND controller using DAS 07/08.

## COMAND Head Unit Update Process:

- Turn engine and electrical consumers OFF → Connect a Battery Charger → Make sure all CDs/DVDs of any type are ejected from the head unit DVD changer.
- Start DAS, proceed to menu: Control units → Information and communication → Audio, video navigation and Telematics → COMAND APS....→ Control unit adaptations → control unit programming.
- 3) Select Off-line SCN coding → DAS will then check the Software Level of the Telematics Components --> If a newer Software is available, DAS will prompt you for the Disc
- 4) Follow the DAS prompts ... insert the SD Telematics CD into the head unit slot 1 of the changer → wait until the CD is recognized → F2 → the update process will start automatically

This bulletin has been created and maintained in accordance with MBUSA-SLP S423QH001, Document and Data Control, and MBUSA-SLP S424HH001, Control of Quality Records.

© 2009 Mercedes-Benz USA, LLC. Mercedes-Benz Canada, Inc. Dealer Workshop Services www.MBUSA.com www.startekinfo.com All rights reserved. Reproduction or translation in whole or in part is not permitted without authorization from the publisher. Printed in U.S.A. 1-800-FOR-MERCedes Do NOT turn head unit OFF during the update process. See Figure 1 showing what the COMAND screen looks like during the normal update process.

- 5) When process is complete, restart the Optical Ring
- Go back to: control unit adaptations → Variant coding → Online SCN Coding. Perform an SCN Coding for the COMAND.

**I** Note: Make sure SCN coding is completed after the software update, otherwise, the software update deemed unsuccessful.

**I** Note: SD Telematics Discs are distributed only with a particular Star Diagnosis release. Please ensure that these CDs are stored in a safe place to access when needed as they are not orderable via the Parts Ordering System.

COMAND Controller Update Process:

- Turn engine and electrical consumers OFF → Connect a Battery Charger → Make sure all CDs/DVDs of any type are ejected from the head unit DVD changer.
- Start DAS, proceed to menu: Control units → Information and communication → Audio, video navigation and Telematics → COU (Central Operating Unit)....→ Control unit adaptations → control unit programming.
- Select Off-line SCN coding → DAS will then check the Software Level of the COU → DAS will then check to see if newer software is available and if so programming will begin.
- 4) Follow the DAS prompts to begin programming.
- Go back to: control unit adaptations → Variant coding → Online SCN Coding. Perform an SCN Coding for the COU.

**I** Note: Make sure SCN coding is completed after the software update, otherwise, the software update deemed unsuccessful.

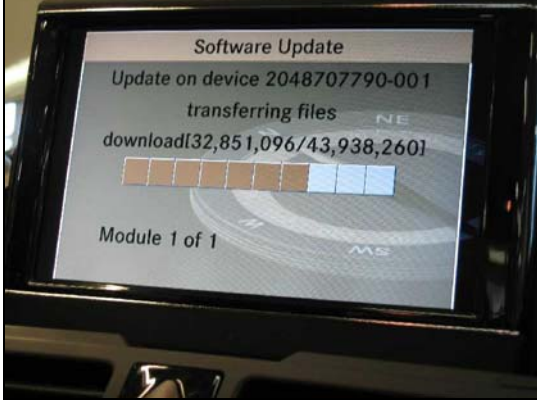

Figure 1

P-B-82.70/616

**i** Note: The following allowable labor operations should be used when submitting a warranty claim for this repair. This information has been generated on July 28, 2008. Please refer to Netstar  $\rightarrow$  Star TekInfo  $\rightarrow$  Star Time for the most current labor time allowance.

## In Case of Warranty

| Operation: | Software update – Radio/COMAND, perform (82-9905)      |
|------------|--------------------------------------------------------|
|            | Software update $-COMAND$ controller perform (82-0000) |

| Damage Code | <b>Operation Number</b> | Time (hrs.) | Model Indicator (s) |
|-------------|-------------------------|-------------|---------------------|
| 8210R EM    | 82 9905                 | 0.3 hrs.    | CA, CB, CC          |
|             | 82 0000                 | 0.3 hrs. *  | CA, CB, CC          |

\* Maximum time allowed with a separate time punch. Ensure that punches are labeled as NON time.